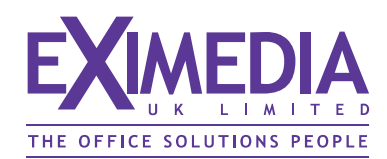

# Guide to using online system

# Landing Page:

Each new client will be issued with a unique log-in which will take the form: www.bc-orders.co.uk/users/????

A pre-set password of your choice is then required to proceed. Entering this will take you to your template/s.

| Welcome to your<br>online template solution                                                                         | MOL     Mercy Lewis Limited       98 Hundley Street     Aberdeen ABI0 2DF       Telephone: +44 (0)1224 423000     Direct: +44 (0)1224 423001       Mobile: +44 (0)1224 423011     Mobile: +44 (0)7771 121212 |
|----------------------------------------------------------------------------------------------------|----------------------------------------------------------------------------------------------------|
| Helpline Telephone:<br>0845 123 1234                                                                                | Web: www.mercy-lewis.co.uk Anne Other BSc Manager                                                                                                    |
|                                                                                                    | to proceed to your online template/s<br>enter correct password below<br>this will open a new window to begin ordering your cards                                                                             |
| The site will work in most modern browsers but performs better in Firefox or Internet Explorer version 7 and above. | Password: Enter                                                                                                    |

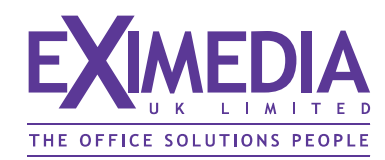

# Welcome Page:

To begin your search for existing name records click the **SEARCH ON NAME** button

If your account has been 'Approver' enabled then an additional **ADMIN LOGIN** button appears on the bottom left on panel

| HOME<br>SEARCH ON NAME<br>LOG OUT                    | welcome to your business card website         Please Note:         The site will work in most modern browsers         but performs better in Firefox or Internet Explorer version 7 and above. |
|------------------------------------------------------|----------------------------------------------------------------------------------------------------|
| Telephone:<br>0845 123 1234<br>Fax:<br>0845 123 4321 | To begin select the <b>[SEARCH ON NAME]</b><br>option on the left hand panel.<br>This will enable you to search for<br>existing records or create a new one                                    |
| ADMIN LOGIN                                          | If you have finished, press <b>[LOG OUT]</b> to close this window.                                                                                                    |
|                                                      | <i>Optional 'approver' authorisation log-in.<br/>Will only appear for those clients who have<br/>requested this facility</i>                                                                   |

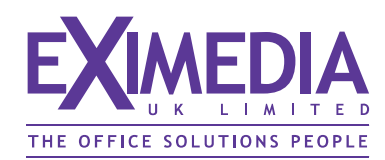

### Search page:

Enter some or whole of name (either Christian or Surname) to locate previously created records with this character string.

If you don't add anything here and click on **SEARCH**, all records produced for this customer will appear.

| HOME<br>SEARCH ON NAME<br>LOG OUT                    | First name or surname to order business cards for: Anne Other SEARCH Anne Other |
|------------------------------------------------------|---------------------------------------------------------------------------------|
| Telephone:<br>0845 123 1234<br>Fax:<br>0845 123 4321 |                                                                                 |

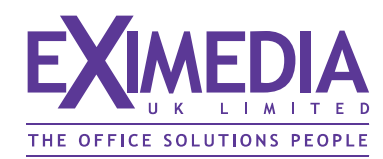

# Search results page:

Depending on your search criteria, a list with details will display.

You can either show an image or go into edit mode from here.

| HOME<br>SEARCH ON NAME<br>LOG OUT | First nam<br>To order | ne or surnan<br>cards for on | ne to order business o<br>e of the below, press | edit, or            | er SEARCH                  |
|-----------------------------------|-----------------------|------------------------------|-------------------------------------------------|---------------------|----------------------------|
|                                   | Name                  | Site                         | Job Title                                       | Saved Ordered       | l Style                    |
| Telephone:<br>0845 123 1234       | Other, Anne           | SE1 2AB                      | Managing Director                               | 03/12/2006 06/12/20 | 06 DEMONSTRATION show edit |
| Fax:<br>0845 123 4321             | Other, Anne           | SE1 2AB                      | Director                                        | 16/10/2004 16/10/20 | 04 DEMONSTRATION show edit |

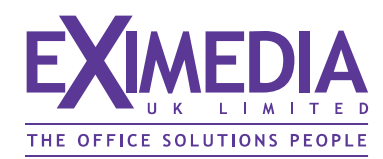

### Show card selected

Clicking on SHOW alongside any record displayed will produce a new window with an image of the card.

From this screen you can either:

- 1) print to local printer using the printer icon
- 2) email a pdf proof to anybody else who may need to view it before ordering
- 3) close window and return to names list

| If you would like to ema | il the PDF for proc | CLOSE                                                                                                    | EMAIL |  |
|--------------------------|---------------------|----------------------------------------------------------------------------------------------------|-------|--|
|                          | Corporate Finance   | Arrent Cherres<br>Arrent Abio 2015<br>Dependen 4810 2015<br>Dependen 441 (0) 1224 42300<br>Dera: +441 (0) 1224 42300<br>Mobile: +441 (0) 1727 1 21 212<br>Crait: anne.other@mercy-lewis.co.uk<br>Web: www.mercy-lewis.co.uk<br>Arrent Cherre ssc<br>Manger |       |  |

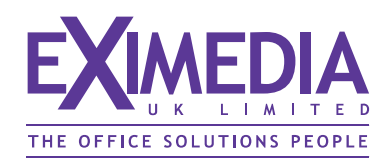

## Edit card selected

Clicking on **EDIT** alongside any record displayed will produce this new window with a summary screen of details

From here you can:

- 1) edit details in either of the two sections, save any changes made
- 2) preview your card
- 3) save details for returning at a later time
- 4) order cards when satisfied they are correct

| Name, Quals         | Anne Other, BA (Hons)                     | EDIT SECTION |
|---------------------|-------------------------------------------|--------------|
| DG OUT Job Title    | Manager                                   |              |
| Division            |                                           |              |
| ne: Address Address | 274 Bridegroom Street<br>Bristol BS10 5HT |              |
| ж:                  |                                           |              |
| 4321 Telephone      | +44 (0)1224 423000                        | EDIT SECTION |
| Direct Telephone    |                                           |              |
| Facsimile           | +44 (0)1224 423999                        |              |
| Mobile              |                                           |              |
| Home                | +44 (0)1224 123456                        |              |
| Email               | anne.other@mercy-lewis.co.uk              |              |
| Website             | www.mercy-lewis.co.uk                     |              |

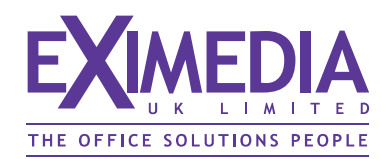

## Order page

Add cost centre etc. (we can provide extra fields for any additional information that may be required)

Select quantity and service level (if there is an option provided)

Only add 'comments' if absolutely necessary.

Once order submitted, a confirmation will be sent to the originators email address

|                                                                                   | Orde                                                           | er Administration                                                                                                    |
|-----------------------------------------------------------------------------------|----------------------------------------------------------------|----------------------------------------------------------------------------------------------------|
| SEARCH ON NAME<br>LOG OUT<br>Telephone:<br>0845 123 1234<br>Fax:<br>0845 123 4321 | Corporate Finance                                              | 98 Huntley Street<br>Aberdeen ABI0 2DF<br>Telephone: +44 (0)1224 423000<br>Direct: +44 (0)1224 423103<br>Fax: +44 (0)1224 423103<br>Mobile: +44 (0)7771 121212<br>Email: anne.other@mercy-lewis.co.uk<br>Web: www.mercy-lewis.co.uk<br>Web: www.mercy-lewis.co.uk |
|                                                                                   | Originators email address<br>Cost Centre/Purchase Order<br>Oty |                                                                                                    |
|                                                                                   | Despatch                                                       | Normal Despatch (usually after 3 working days)                                                                                                    |
|                                                                                   | For attention of                                               | Mail Room                                                                                                    |
|                                                                                   | Comments                                                       | ORDER                                                                                                    |

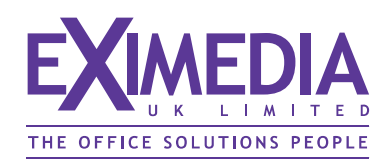

# **Proofing options**

The system has 3 options for proofing:

1) End user creates own card, takes responsibility for content and places order.

2) When reaching the **SHOW** card window, end user or administrator can email a pdf copy to a third party for their approval, before coming back at a later stage and placing order.

3) Full authorisation - End user creates their card and places it as an order. It then gets emailed to a designated approver, who will go online via a password protected admin area and either:

 $\checkmark$  approve it for print (order sent through to us automatically) or

**×** reject the request (sent back to end user with reasons given)

This full authorisation process needs special configuration and contact details of the person responsible for the approval decision making.